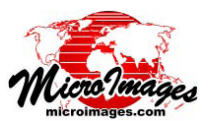

# ポリゴンによる図形要素の統計

「ポリゴンによる図形要素の統計 (Geometric Element Statistics by Polygon)」 処 理 (Geometric / Statistics / Element Statistics by Polygon : 各種図形 / 統計値 / ポリゴンによる要素の統計) では、目 的 (ターゲット)の図形オブジェクト内のポリゴン領域にわたって 以下の統計値を計算します。

- ・ ソース図形オブジェクト内のポイントやライン、ポリゴン、または
- ソース要素に関連付けられた任意のデータベースフィールドにある数値 (最小値、最大値、平均値、標準偏差など)

ターゲットオブジェクトとソースオブジェクトには、ベクタ、 CAD、シェイプオブジェクトが使えます。統計値は、ターゲットの ポリゴンオブジェクトにテーブルを直接追加するか、ターゲットオ ブジェクトをコピーしてテーブルを追加 (元のデータは変更されま せん)、あるいはテキスト (CSV) ファイルとして保存することを選 択できます。

以下を使用してターゲットオブジェクトに統計値テーブルを作成 できます。

- ・全てのポリゴン、または処理用の表示画面で選択した一部のポリゴン
- ・個々のポリゴン、または指定した属性フィールドの値を持つポリゴン の集合

各ターゲットポリゴン(またはポリゴンの集合)に対する要素の 統計値は、指定されたソースの属性フィールドの値で分けることが 出来ます。

また、すべてのソース要素を使うか、表示画面で選択した要素だ けを使うかを選んで統計値を編集することができます (ターゲット 要素およびソース要素は、手動、リージョンまたはクエリにより選 択できます)。

## ターゲットポリゴンの設定

[ターゲットポリゴン] ボックスの [オブジェクト (Object)] ボタ ンを使って、ポリゴンを持つ図形オブジェクトを選択します (右図 参照)。選択したオブジェクトは自動で別の表示ウィンドウに表示 されます。[出力 (Output)] メニューを使って統計値の保存方法を選 択します:[オブジェクトにテーブルを追加 (Add tables to object)]、 [オブジェクトをコピーし、テーブルを追加 (Copy object and add tables)]、[テキストファイル (複数可)(Text files)]。このメニューの 右側の [使用 (Use)] ラジオボタンは、[すべて (All)] のターゲットポ リゴンを使うか、表示画面上で [複数選択 (Marked)] したポリゴン を使うかを設定します。

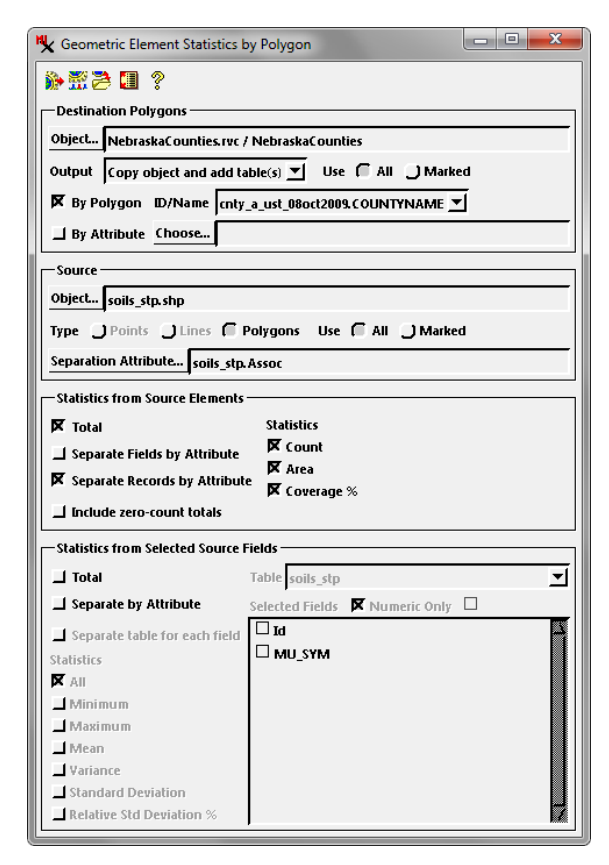

〈ポリゴン毎の図形要素の統計〉ウィンドウ。この例において、ター ゲットオブジェクトはネブラスカ州の郡ポリゴンを持つベクタオ ブジェクトです(下図黒の境界線)。ソースオブジェクトは土壌群 域(下図のカラーで塗りつぶされたポリゴン)を示すポリゴンの シェイプファイルです。ソースに設定された分離属性は、土壌群 域名を持つフィールドです。この処理では、ターゲットポリゴン に対する要素の統計値の要約[[合計[Total]]チェックボックス)と、 土壌群域別のレコードを持つ要素の統計値の詳細を計算します(結 果は次ページ)。

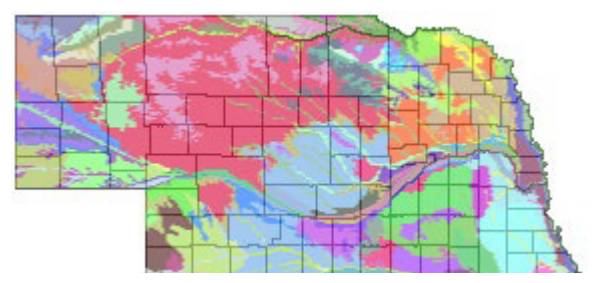

[ポリゴンを使用 (By Polygon)] または [属性を使用 (By Attribute)] のどちらかまたは両方を選ぶことが出来ます。[ポリ ゴンを使用]オプションは、各ポリゴンに対して個別に統計値を集めます。このオプションでは ID や名前を選んで統計値 テーブルに入れ、各ポリゴンを識別することができます。この選択肢は [なし (None)]、[要素番号]、[ポリゴン]、[Polygon\_ ID.Current](オブジェクトに Polygon\_ID テーブルがある場合)、および [選択]です。[選択]オプションを選ぶと、ID を提 供するためにポリゴンと結びついたデータベーステーブルとフィールドの指定が求められます。

[属性を使用]オプションは、指定した属性フィールドに同じ値を持つポリゴンをグループ化して統計値を表にします。 このオプションを選択すると、使用するテーブルとフィールドを選ぶ画面が出ます。必要であれば[選択]ボタンを押して 選び直すことが出来ます。選択した属性は、結果の統計値テーブルにフィールド名として入ります。

(次ページに続く)

| Table Edit R | ecord F | ield        | Hel         | P   |  |  |  |  |  |  |
|--------------|---------|-------------|-------------|-----|--|--|--|--|--|--|
|              |         |             |             |     |  |  |  |  |  |  |
| COUNTYNAM    | E Count | Area        | CoveragePct |     |  |  |  |  |  |  |
| Adams        | 10      | 15721.7365  | 100.0000    | 4   |  |  |  |  |  |  |
| Antelope     | 18      | 23918.4584  | 100.0000    |     |  |  |  |  |  |  |
| Arthur       | 2       | 20011.7540  | 100.0000    |     |  |  |  |  |  |  |
| Banner       | 7       | 20791.9317  | 99,9939     | H   |  |  |  |  |  |  |
| Blaine       | 9       | 19902.1316  | 100.0000    |     |  |  |  |  |  |  |
| Boone        | 13      | 19146.3492  | 100.0000    |     |  |  |  |  |  |  |
| Box Butte    | 8       | 30032.0925  | 100.0000    |     |  |  |  |  |  |  |
| Boyd         | 10      | 15176.4872  | 99.9713     |     |  |  |  |  |  |  |
| Brown        | 17      | 34138.3922  | 100.0000    |     |  |  |  |  |  |  |
| Buffalo      | 10      | 27173.7671  | 100.0000    |     |  |  |  |  |  |  |
| Burt         | 7       | 13845.1335  | 99.9707     |     |  |  |  |  |  |  |
| Butler       | 10      | 16281.5186  | 100.0000    |     |  |  |  |  |  |  |
| Cass         | 11      | 15770.1744  | 99.9641     |     |  |  |  |  |  |  |
| Cedar        | 18      | 20768.2744  | 99.9183     |     |  |  |  |  |  |  |
| Chase        | 6       | 25013.3141  | 99,9945     |     |  |  |  |  |  |  |
| Cherry       | 19      | 167462.5963 | 99.9906     |     |  |  |  |  |  |  |
| Cheyenne     | 13      | 33326.7983  | 99.9809     |     |  |  |  |  |  |  |
| les          | -       | 1000 001    | 100 0000    | J.Z |  |  |  |  |  |  |

↑前のページの土壌群域の例に関して[合計]の要素統計値をテーブル表示したもの。 このテーブルは、ターゲットポリゴン(群) ごとに1つのレコードを持ち、カウント・ 面積・被覆率フィールドがあります。

→右図の要素統計値テーブルの単ーレコード表示は、[合計]と[フィールドを属性で分ける]オプションを選んだときの結果です(テキスト参照)。

## ソースの設定

「ソース」ボックスの[オブジェクト (Object)] ボタンを 使って統計値の集計元となる図形オブジェクトを選択しま す。このオブジェクトは、表示画面に自動で表示されます。 [タイプ (Type)] ラジオボタンを使って要素タイプを選択し ます。要素タイプが1つしかない場合は、このラジオボタ ンは自動で設定されます。右側の[使用 (Use)] ラジオボタ ンは、[すべて (All)] のソース要素を使用するか、表示画面 で[複数選択 (Marked)] された要素を使用するかを設定しま す。使われているすべての要素の要約統計値に追加するか、 その代わりとしてソース要素の属性ごとの統計値を計算し たい場合は[分離属性 (Separation Attribute)] ボタンを押し てソーステーブルとフィールドを選択します。

#### ソース要素からの統計値

[ソース要素からの統計値(Statistics from Source Elements)] ボックスでは、ソース要素から統計値を直接計 算するための操作が行えます。ボックスの右側にある [統 計値(Statistics)] の列には、チェックボックス付きの要素の 統計値の選択肢が提供されます。選択したソース要素タイ プに対して有効な要素の統計値が表示されます。[カウント] オプション(すべての要素タイプで利用可能)は、各ターゲッ トポリゴン(またはポリゴングループ)の中にあるソース要 素の数をカウントします。ソース要素がラインのときはそ の他に[長さ]オプション、ソース要素がポリゴンのときは [面積]と[被覆率(Coverage)]オプションが提供されます。

[ソース要素からの統計値] ボックスの [合計 (Total)] チェックボックスをオンにすると、選択した要素の統計値 をターゲットポリゴン (またはポリゴン属性) ごとに計算で きます。このオプションはターゲットポリゴンごとに1つ

| soils_stp_By_Polygon \ Polygon \ Ne | ebraska        | • ×             |   |
|-------------------------------------|----------------|-----------------|---|
| Table Edit Record                   |                |                 |   |
| Ľ∎∽  <b>⊑</b> ⊼ ₩< ⊳₩ ¶             |                |                 |   |
| Name                                | Value          | Units           |   |
| COUNTYNAME                          | Cherry         | -               | ž |
| Count                               | 19             |                 | l |
| Area                                | 167462.5963    | km²             | l |
| CoveragePct                         | 99.9906        |                 | l |
| Albaton-Haynie-Sarpy_Count          | 0              | -               | 1 |
| Albaton-Haynie-Sarpy_Area           | 0.0000         | km²             |   |
| Albaton-Haynie-Sarpy_CoveragePct    | 0.0000         |                 |   |
| Alliance-Rosebud-Kuma_Count         | 0              |                 |   |
| Alliance-Rosebud-Kuma_Area          | 0.0000         | km <sup>2</sup> |   |
| Alliance-Rosebud-Kuma_CoveragePct   | 0.0000         |                 |   |
| Almeria-Bolent-Calamus_Count        | 1              |                 |   |
| Almeria-Bolent-Calamus_Area         | 1013.3553      | km²             |   |
| Almeria-Bolent-Calamus_CoveragePct  | 0.6051         |                 |   |
| Bazile-Thurman-Boelus_Count         | 0              |                 |   |
| Bazile-Thurman-Boelus_Area          | 0.0000         | km <sup>2</sup> |   |
| Bazile-Thurman-Boelus_CoveragePct   | 0.0000         |                 |   |
| Bridget-Tripp-McCook_Count          | 0              |                 |   |
| Bridget-Tripp-McCook_Area           | 0.0000         | km²             |   |
| Bridget-Tripp-McCook_CoveragePct    | 0.0000         |                 |   |
| Brunswick-Paka-Simeon_Count         | 0              |                 |   |
| Brunswick-Paka-Simeon_Area          | 0.0000         | km <sup>2</sup> |   |
| Brunswick-Paka-Simeon_CoveragePct   | 0.0000         |                 |   |
| Bufton-Orella-Norrest_Count         | 0              |                 |   |
| Bufton-Orella-Norrest_Area          | 0.0000         | km <sup>2</sup> |   |
| Bufton-Orella-Norrest_CoveragePct   | 0.0000         |                 |   |
| Busher-Sarben-Tassel_Count          | 0              |                 |   |
| Busher-Sarben-Tassel_Area           | 0.0000         | km²             |   |
| Busher-Sarben-Tassel_CoveragePct    | 0.0000         |                 |   |
| Canyon-Alliance-Rosebud_Count       | 0              |                 |   |
| Canyon-Alliance-Rosebud_Area        | 0.0000         | km <sup>2</sup> | l |
| Capyon-Alliance-Pocebud CoverageDct | 0 0000         |                 | 1 |
| 1 polygon attached 66/93            | records in tab | le              |   |

| Table Edit Rec | ord Field                |       |            | He          | Iр |  |
|----------------|--------------------------|-------|------------|-------------|----|--|
|                | ℆℆ⅆⅆ                     | 1     |            |             | -  |  |
| COUNTYNAME     | Assoc                    | Count | Area       | CoveragePct |    |  |
| Adams          | Crete-Hastings-Butler    | 1     | 1530.9774  | 9.7380      | E  |  |
| Adams          | Gibbon-Gothenburg-Platte | 1     | 42.8521    | 0.2726      | ľ  |  |
| Adams          | Hastings-Fillmore        | 1     | 1522.1621  | 9.6819      | I  |  |
| Adams          | Hastings-Holder          | 2     | 7550.7685  | 48.0276     | I  |  |
| Adams          | Hersh-¥alentine          | 1     | 253.3845   | 1.6117      | I  |  |
| Adams          | Hobbs-Hord               | 1     | 667.8951   | 4.2482      | I  |  |
| Adams          | Holder-Uly-Coly          | 1     | 1374 5856  | 8.7432      | I  |  |
| Adams          | Kenesaw-Hersh            | 1     | 2401.1400  | 15.2727     | I  |  |
| Adams          | Valentine                | 1     | 377.9711   | 2.4041      | I  |  |
| Antelope       | Almeria-Bolent-Calamus   |       | 364.5757   | 1.5242      |    |  |
| Antelope       | Bazile-Thurman-Boelus    | 2     | 2489.5837  | 10.4086     | I  |  |
| Antelope       | Brunswick-Paka-Simeon    | 1     | 1291.0339  | 5.3976      | I  |  |
| Antelope       | Elsmere-Ipage-Loup       | 3     | 861.9644   | 3.6038      | I  |  |
| Antelope       | Hord-Cozad-Boel          | 1     | 508.7594   | 2.1271      | I  |  |
| Antelope       | Nora-Crofton-Moody       | 2     | 5188.0883  | 21.6907     | I  |  |
| Antelope       | Thurman-Boelus-Nora      | 3     | 10448.3870 | 43.6834     | 1  |  |
| Antelope       | ¥alentine                | 1     | 178.6648   | 0.7470      | 1  |  |
| Antelope       | ¥alentine-Thurman        | 4     | 2587.4013  | 10.8176     | I  |  |
| Arthur         | Valentine                | 1     | 17762.5267 | 88.7605     | l  |  |

▲上図は土壌群域の例に対して、[レコードをフィールドで分ける]オプションを使って作られたソース要素の統計値のテーブル表示です。このテーブルは、ターゲットポリゴン(群)と指定したソース要素の分離属性(土壌群域)の値とのユニークな組み合わせに対して各1個レコードを持ちます。カウント0のレコードは テーブルから自動で除外されています。

のレコードを持つテーブルを作成します (左上の図)。[合 計カウント0を含む (Include zero-count totals)] チェック ボックスをオフにした場合、ソース要素を持たないポリゴ ンのレコードは結果に入りません。

要素の統計値をソース要素の各属性別に表示させたい場 合、2つの手動の排他的オプションがあります。[フィール ドを属性で分ける (Separate Fields by Attribute)] と [レコー ドを属性で分ける (Separate Records by Attribute)] です。 「フィールドを分ける」オプションを使うと、[合計] ポリ ゴン統計値を持つテーブルに、各属性値に対する統計値が フィールドとして追加されます (上の中央の図)。属性値が 沢山ある場合、このオプションにより大量のフィールドを 持つテーブルが出来てしまいます。選択したソース要素タ イプや統計値によっては、各属性値あたり1つから3つの フィールドができる可能性があるからです。場合によって は(土壌群域の例に図のように)、属性の統計値フィールド の大部分がゼロ値の場合もあります。ただし、このテーブ ル構造はスプレッドシートでの使用には適しています。

「レコードを分ける」オプションは、次の1と2の各組 み合わせごとに分かれたレコードを作成します。1)ターゲッ トポリゴンやポリゴングループ、2)ソース要素の分離属性 の値(右上の図)。このように、ターゲットポリゴンあたり 複数のレコードが存在します。カウントが0のレコードは このテーブルから自動で除外されています。[フィールドを 属性で分ける]オプションの時よりデータの表示はコンパ クトになります。[合計]を[レコードを属性で分ける]と 組み合わせて使った場合、[合計]と[属性による]統計値 は別のテーブルに作られます(要求されるテーブル構造が 異なるため)。

(次ページに続く)

### 選択されたソースフィールドからの統計値

[選択されたソースフィールドからの統計値] ボックスには、 ソース要素と結びついた属性テーブルの数値フィールドから統 計値を計算するための設定があります。ボックスの右上にあ る [テーブル (Table)] メニューを使ってテーブルを選択します。 テーブルの中のフィールドはこのメニューの下の選択リストに 表示されます。[数値のみ (Numeric Only)] チェックボックスを オンにすると、フィールドリストにフィルタがかかり、数値を 持つフィールドのみが表示されます。フィールドの左の四角を クリックすると選択できます。[すべて選択解除 (Deselect All)] アイコンボタンを押すと、これらの選択を解除することが出来 ます (右図参照)。

[選択されたソースフィールドからの統計値] ボックスの左 下の部分に有効なフィールド統計値のリストが表示されます。 [最小 (Minimum)][最大 (Maximum)]、[平均 (Mean)]、[分散 (Variance)]、[標準偏差 (Standard Deviation)]、および[相対標 準偏差% (Relative Std Deviation %)] が入っています。それらの チェックボックスをオンにすることで尺度を自由に組み合わせ るか、[すべて (All)] を選びます。

[ソースフィールドからの統計値] ボックスの [合計] チェッ クボックスをオンにすると、ターゲットポリゴンやポリゴン属 性ごとにフィールドの統計値を計算できます。結果は各ターゲッ トポリゴンに対して1レコードを持つテーブルとなります (「ポ リゴンを使用」構造)。[ソース要素からの統計値] ボックスの 中で[合計] オプションが使われた場合、要素の統計値とソー スフィールドの統計値は、下図のように一つの「属性を使用」 テーブルに組み込まれます ([フィールド毎にテーブルを分ける (Separate table for each field)] トグルがオンでない場合。下図 「テーブル 1」参照)。

ソースフィールドの統計値をソース要素の属性ごとに分ける ためには、[属性で分ける (Separate by Attribute)] チェックボッ クスをオンにします。結果は次の1と2の組み合わせに対して 各1個のレコードを持つテーブルになります。1)ターゲットポ リゴン、2)ソース要素の分離属性の値(「ポリゴンを使用・属 性を使用」構造、次ページの図「テーブル2」を参照)。このペー ジの例では、テーブルにソースフィールドの統計値だけが含ま れ、要素の統計値はありません。これは[ソース要素からの統 計値] ボックスで [レコードを属性で分ける] オプションが選ば れていないためです (右図)。要素の統計値オプションの[合計]

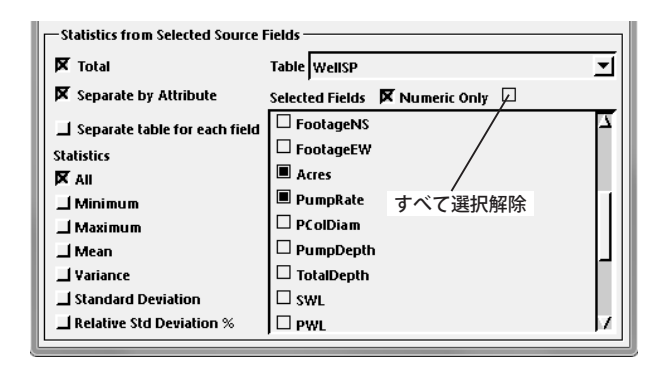

<sup>[</sup>相対標準偏差 %] は、標準偏差を平均の百分率で表します。100 x 標準 偏差 / 平均。 この統計によって、異なる単位の測定値間の比較が可能に なります。

| 🦞 Geometric Element Statistics by Polygon                                                    |  |  |  |  |  |  |  |  |  |
|----------------------------------------------------------------------------------------------|--|--|--|--|--|--|--|--|--|
| ▶ ∰ ≥ ■ ?                                                                                    |  |  |  |  |  |  |  |  |  |
| Destination Polygons                                                                         |  |  |  |  |  |  |  |  |  |
| Object NebraskaCounties ruc / NebraskaCounties                                               |  |  |  |  |  |  |  |  |  |
|                                                                                              |  |  |  |  |  |  |  |  |  |
| Output Copy object and add table(s) Use C All Marked                                         |  |  |  |  |  |  |  |  |  |
| By Polygon ID/Name cnty_a_ust_08oct2009.COUNTYNAME                                           |  |  |  |  |  |  |  |  |  |
| ☐ By Attribute Choose                                                                        |  |  |  |  |  |  |  |  |  |
| Source                                                                                       |  |  |  |  |  |  |  |  |  |
| Object WellSP cho                                                                            |  |  |  |  |  |  |  |  |  |
|                                                                                              |  |  |  |  |  |  |  |  |  |
| Iype   Points J Lines J Polygons Use J All   Marked                                          |  |  |  |  |  |  |  |  |  |
| Separation Attribute WellSP. Useid                                                           |  |  |  |  |  |  |  |  |  |
| Statistics from Source Elements                                                              |  |  |  |  |  |  |  |  |  |
| Total Statistics                                                                             |  |  |  |  |  |  |  |  |  |
| Separate Fields by Attribute                                                                 |  |  |  |  |  |  |  |  |  |
| Separate Records by Attribute                                                                |  |  |  |  |  |  |  |  |  |
|                                                                                              |  |  |  |  |  |  |  |  |  |
|                                                                                              |  |  |  |  |  |  |  |  |  |
| Statistics from Selected Source Fields                                                       |  |  |  |  |  |  |  |  |  |
| 🕅 Total 🛛 Table WellSP 💌                                                                     |  |  |  |  |  |  |  |  |  |
| Separate by Attribute Selected Fields 🕅 Numeric Only                                         |  |  |  |  |  |  |  |  |  |
| Separate table for each field FootageNS                                                      |  |  |  |  |  |  |  |  |  |
| Statistics FootageEW                                                                         |  |  |  |  |  |  |  |  |  |
| All 🖉 Acres                                                                                  |  |  |  |  |  |  |  |  |  |
| tan: · N DumpDate /                                                                          |  |  |  |  |  |  |  |  |  |
|                                                                                              |  |  |  |  |  |  |  |  |  |
|                                                                                              |  |  |  |  |  |  |  |  |  |
| ☐ Minimum ☐ PColDiam<br>☐ Maximum ☐ PColDiam<br>☐ Mean ☐ PumpDepth<br>[Variance ☐ TotalDepth |  |  |  |  |  |  |  |  |  |
| Minimum Minimum Maximum PCoIDiam Mean PumpDepth Variance TotalDepth Standard Deviation SWL   |  |  |  |  |  |  |  |  |  |

下図のテーブルを作るための設定。[ソース]オブジェクトは、井戸の 位置を示すポイントを持つシェイプファイル。このソースの[分離属性] は井戸の用途(灌水、家庭用等)を示すコードを持つフィールド。

| H                       | WellSP_By_Poly           | gon \ P | olygon \ Nebras | caCountiesWellD | ataActive  |                |              |                    |                  |                  |               |                   |                 |                     | x          |
|-------------------------|--------------------------|---------|-----------------|-----------------|------------|----------------|--------------|--------------------|------------------|------------------|---------------|-------------------|-----------------|---------------------|------------|
| Table Edit Record Field |                          |         |                 |                 |            |                |              |                    |                  |                  |               |                   | lelp            |                     |            |
|                         |                          | ×. 🖠    | 1 🎎 🔳 🚱         | <b>1</b>        |            |                |              |                    |                  |                  |               |                   |                 |                     |            |
| L.                      | COUNTYNAME               | Count   | Acres_Minimum   | Acres_Maximum   | Acres_Mean | Acres_Variance | Acres_StdDev | Acres_RelStdDevPct | PumpRate_Minimum | PumpRate_Maximum | PumpRate_Mean | PumpRate_Variance | PumpRate_StdDev | PumpRate_RelStdDevP | ct         |
| -                       | Adams                    | 3341    | 0.00            | 400.00          | 87.2366    | 4302.66        | 65.5947      | 75.1917            | 0                | 3000             | 737.75        | 282858            | 531.84          | 72.090              | пД         |
|                         | Antelope                 | 3300    | 0.00            | 900.00          | 105.5428   | 5158.40        | 71.8220      | 68.0501            | 0                | 9020             | 689.12        | 201952            | 449.39          | 65.212              | 21         |
|                         | Arthur                   | 434     | 0.00            | 328.94          | 29.3528    | 3891.47        | 62.3816      | 212.5234           | 0                | 3006             | 373.29        | 663597            | 814.61          | 218.224             | н          |
|                         | Banner                   | 631     | 0.00            | 857.20          | 114,2520   | 25282.57       | 159.0049     | 139.1704           | 0                | 3139             | 357.08        | 157256            | 396.56          | 111.056             | i3         |
|                         | Blaine                   | 369     | 0.00            | 250.00          | 49.2176    | 4523.28        | 67.2554      | 136.6490           | 0                | 2084             | 385.66        | 247901            | 497.90          | 129, 103            | 17         |
| Ŀ                       | Boone                    | 2286    | 0.00            | 563.10          | 115.0191   | 9745.39        | 98.7187      | 85.8281            | 0                | 5000             | 673.97        | 205629            | 453.46          | 67.282              | !9         |
|                         | Box Butte                | 2004    | 0.00            | 897.00          | 108.4427   | 13415.31       | 115.8245     | 106.8071           | 0                | 2400             | 555.68        | 234320            | 484.07          | 87.111              | 16         |
| Ŀ                       | Boyd                     | 210     | 0.00            | 500.00          | 59,1143    | 5513.04        | 74.2499      | 125.6039           | 0                | 1250             | 267.73        | 111494            | 333.91          | 124,718             | 18         |
| Ŀ                       | Brown                    | 1323    | 0.00            | 322.00          | 40.8684    | 4138.22        | 64.3290      | 157.4054           | 0                | 1600             | 319.77        | 204717            | 452.46          | 141.492             | !2         |
| Ŀ                       | Buffalo                  | 5734    | 0.00            | 620.16          | 58.8992    | 4231.66        | 65.0512      | 110.4450           | 0                | 2200             | 535.34        | 196162            | 442.90          | 82.732              | !4         |
| -                       | Burt                     | 773     | 0.00            | 628.00          | 92.8836    | 7547.68        | 86.8774      | 93.5337            | 0                | 2500             | 706.64        | 318819            | 564.64          | 79.904              | 16         |
| -                       | Butler                   | 2076    | 0.00            | 453.00          | 82, 1850   | 6379.96        | 79.8747      | 97. 1889           | 0                | 3000             | 580.68        | 244065            | 494.03          | 85.078              | <u>n</u> 7 |
| 9                       | "<br>3 of 93 records sho | wn      |                 |                 | 1          |                | 1            | 1                  | 1                | 1                |               | 1                 | 1               |                     | -          |

テーブル 1 : ポリゴン毎の統計値を持つテーブルのテーブル表示。ポイント要素 (Count フィールド ) と [Acres] と [PumpRate] フィールドからの統計値を示す。

<sup>(</sup>次ページに続く)

だけが選択されています。もし、[レコードを属性で分ける](ソース要素に対して)と[属性で分ける](ソースフィールドに対して)の両方を選択した場合、要素とフィールドの統計値は「ポリゴンを使用・属性を使用」構造の 1つのテーブルに保存されます。

[選択されたソースフィールドからの統計値]ボックスの[フィールド毎 にテーブルを分ける]トグルをオンにすると、選択した各ソースフィールド に対する統計値はそれぞれ別のテーブルに保存されます。このオプションは、 [合計]のフィールド統計値(ポリゴンまたはポリゴン属性ごと)と、ソース の属性ごとに分かれたフィールド統計値の両方に適用されます。前ページの 例では、設定により5個のテーブルが作成されることになります。要素の統 計値の[合計]に対して「ポリゴンを使用」テーブル、選択した2つの各フィー ルドに対して「合計」のフィールド統計値を持つ「ポリゴンを使用」テーブ ル、および[属性で分ける]設定によって2つの選択した各フィールドに対 して「ポリゴンを使用・属性を使用」テーブルが作成されます。

#### 処理の実行

希望の設定を行ったら、[ 実行 (Run)] アイコンボタンを押すとすぐに処理 が実行されます。標準の [ジョブキュー (Job Queue)] と [ジョブの保存 (Save Job)] アイコンボタンがあり、TNT のジョブ処理システムを使って処理を実 行できます (テクニカルガイド『システム:TNTmips のジョブ処理システム (System:TNTmips Job Processing System)』参照)。[オブジェクトをコピーし、 テーブルを追加]を選んでいた場合、〈出力オブジェクトを選択してくださ い (Select output) シウィンドウが現れ、プロジェクトファイルと結果のオブ ジェクトの名前を指定できます。次に〈出力用のテーブルを選択してくださ い (Select tables for output) シウィンドウが現れ、出力テーブル (複数可)を 保存できます。このウィンドウ下部の[選択されました]ボックスの[オブ ジェクト]列には、各出力テーブルに対してデフォルト名の一部分が表示さ れます。これらの名前はテーブルの構造を示します(「ポリゴンを使用」、「ポ リゴンを使用 By Useid」等)。ソースフィールドの統計値について[フィー ルド毎にテーブルを分ける | を指定した場合、各テーブルのデフォルト名の 前にフィールド名が追加されます(右図参照)。ウィンドウの[名前の自動割 り振り (Auto-Name)] ボタンを押すと、デフォルトのテーブル名になります。 このボタンを押した場合、各デフォルト名の前にソースオブジェクトの名前 が付加され、[名前]列に表示されます。[OK] ボタンを押すとオブジェクト 名が確定して処理が開始します。

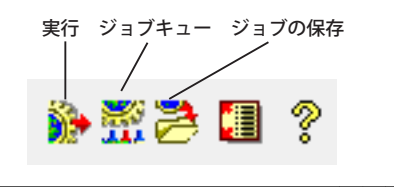

Select tables for output

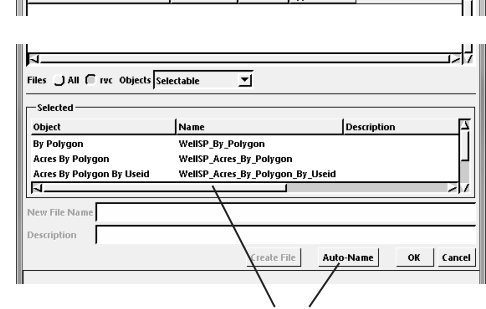

〈出力用のテーブルを指定してください〉ウィンドウの [名前の自動割り振り]ボタンを押して、出力する統計 値テーブルのデフォルト名を割り当てます。割り当て られる名前は、ソースオブジェクト名、テーブル構造 体ディスクリプタ名(例えば By\_Polygon\_By\_Useid)、 フィールド名(属性フィールドの統計値のセットごとに 分かれたテーブルを作成する場合)等になります。

| <b>N</b> w | ellSP_By_Po                  | olygon_B | y_Useid | I \ Polygon \ Neb | oraskaCountiesW | ellDataActive |                |              |                    |                  |                  |               |                   |                 |                       |
|------------|------------------------------|----------|---------|-------------------|-----------------|---------------|----------------|--------------|--------------------|------------------|------------------|---------------|-------------------|-----------------|-----------------------|
| Tabl       | Table Edit Record Field Help |          |         |                   |                 |               |                |              |                    |                  |                  |               |                   |                 |                       |
|            |                              |          |         |                   |                 |               |                |              |                    |                  |                  |               |                   |                 |                       |
| (0         | UNTYNAM                      | 1E Useid | Count   | Acres_Minimum     | Acres_Maximum   | Acres_Mean    | Acres_Variance | Acres_StdDev | Acres_RelStdDevPct | PumpRate_Minimum | PumpRate_Maximum | PumpRate_Mean | PumpRate_Variance | PumpRate_StdDev | PumpRate_RelStdDevPct |
| Ad         | lams                         | A        | 4       | 0.00              | 0.00            | 0.0000        | 0.00           | 0.0000       | 0.0000             | 25               | 700              | 343.75        | 65117             | 255.18          | 74,2344               |
| Ad         | ams                          | c        | 24      | 0.00              | 150.00          | 22.7083       | 2652.04        | 51.4980      | 226.7800           | 20               | 2150             | 887.79        | 570604            | 755.38          | 85.0857               |
| Ad         | ams                          | D        | 441     | 0.00              | 0.00            | 0.0000        | 0.00           | 0.0000       | 0.0000             | 0                | 1100             | 25.30         | 6042              | 71.73           | 307.2396              |
| Ad         | ams                          | G        | 27      | 0.00              | 0.00            | 0.0000        | 0.00           | 0.0000       | 0.0000             | 0                | 0                | 0.00          | 0                 | 0.00            | 0.0000                |
| Ad         | ams                          | н        | 3       | 0.00              | 0.00            | 0.0000        | 0.00           | 0.0000       | 0.0000             | 16               | 250              | 105.33        | 10657             | 103.23          | 98.0053               |
| Ad         | lams                         | T        | 2453    | 0.00              | 400.00          | 118.5938      | 2129.94        | 46.1513      | 38.9154            | 0                | 3000             | 987.03        | 133183            | 364.94          | 36.9736               |
| Ad         | ams                          | J        | 28      | 0.00              | 0.00            | 0.0000        | 0.00           | 0.0000       | 0.0000             | 0                | 0                | 0.00          | 0                 | 0.00            | 0.0000                |
| Ad         | ams                          | L        | 37      | 0.00              | 0.00            | 0.0000        | 0.00           | 0.0000       | 0.0000             | 0                | 0                | 0.00          | 0                 | 0.00            | 0.0000                |
| Ad         | ams                          | 0        | 13      | 0.00              | 2.00            | 0.1538        | 0.28           | 0.5329       | 346.4102           | 0                | 1500             | 456.54        | 351194            | 592.62          | 129.8064              |
| Ad         | ams                          | Q        | 247     | 0.00              | 0.00            | 0.0000        | 0.00           | 0.0000       | 0.0000             | 0                | 35               | 0.36          | 10                | 3.22            | 895.0240              |
| Ad         | lams                         | R        | 11      | 0.00              | 0.00            | 0.0000        | 0.00           | 0.0000       | 0.0000             | 0                | 200              | 30.00         | 3686              | 60.72           | 202.3848              |
| Ad         | ams                          | s        | 52      | 0.00              | 0.00            | 0.0000        | 0.00           | 0.0000       | 0.0000             | 0                | 1500             | 59.50         | 59134             | 243.17          | 408.6959              |
| Ad         | lams                         | w        | 1       | 0.00              | 0.00            | 0.0000        | 0.00           | 0.0000       | 0.0000             | 20               | 20               | 20.00         | 0                 | 0.00            | 0.0000                |
| An         | telope                       | A        | 1       | 0.00              | 0.00            | 0.0000        | 0.00           | 0.0000       | 0.0000             | 20               | 20               | 20.00         | 0                 | 0.00            | 0.0000                |
|            |                              |          |         |                   |                 |               |                |              |                    | ,                |                  |               |                   |                 |                       |

テーブル 2 : [Acres] と [PunpRate] フィールドからの統計値をソースポイントの属性値毎にテーブル表示したもの。このテーブルはターゲットポリゴン (county) と指定したソース要素の分離属性 ( 井戸の用途を示す ID(well use ID)) の値とのユニークな組み合わせに対して各 1 個のレコードを持ちます。